### <u>User Guide for G.C.E. (A/L) Examination – 2023(2024)</u> Application for Re-scrutiny of Results

1. Log in to the Exam Information Center and select the application- "G.C.E. (A/L) Examination – 2023(2024) Application for Re-scrutiny of Results"

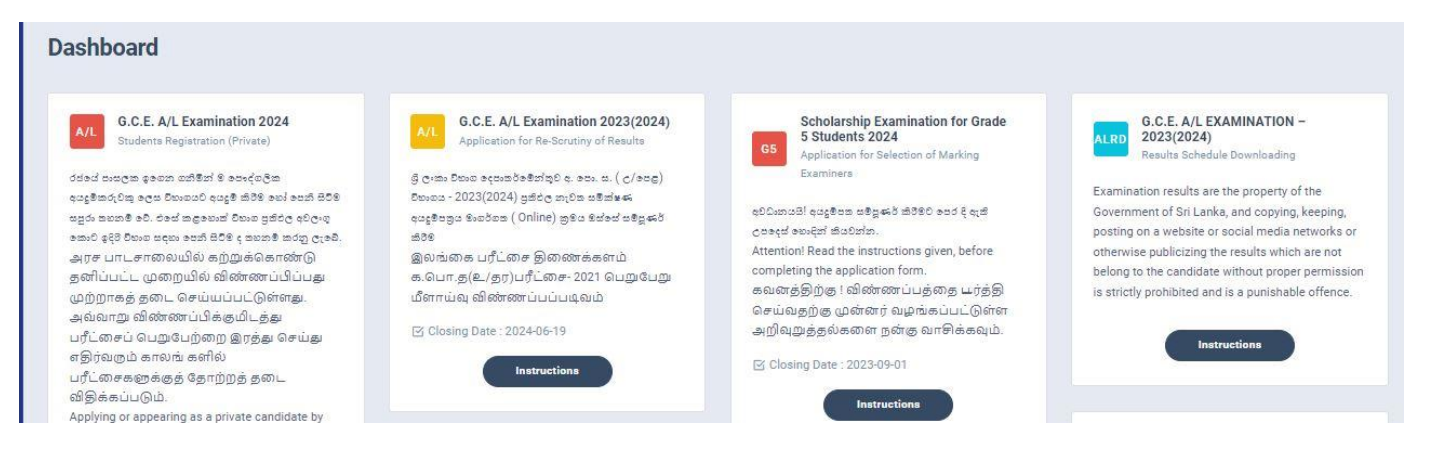

Figure 1

#### 2. Click on Instructions

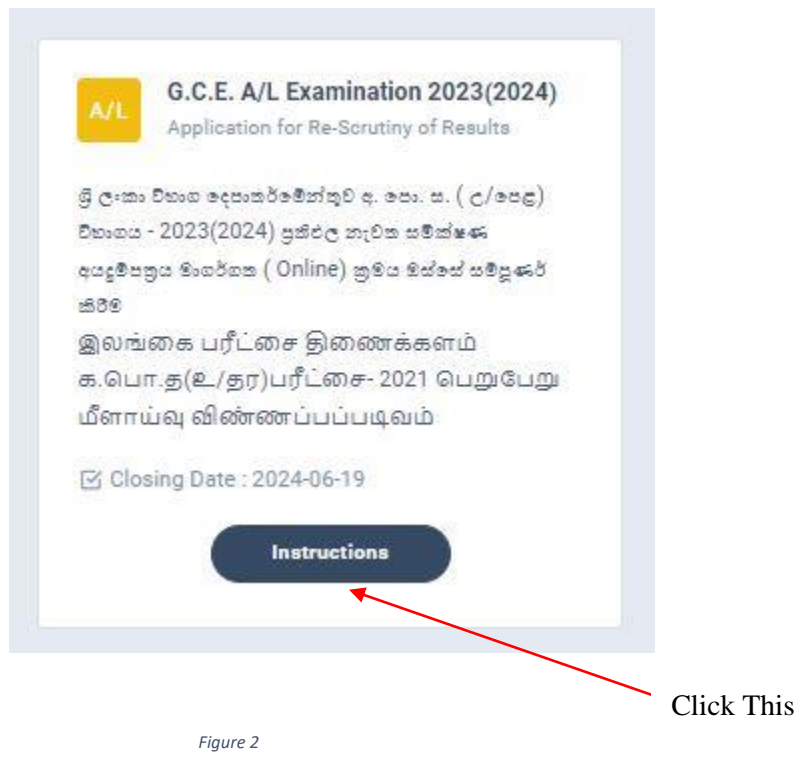

3. Read the instructions before fill in the application

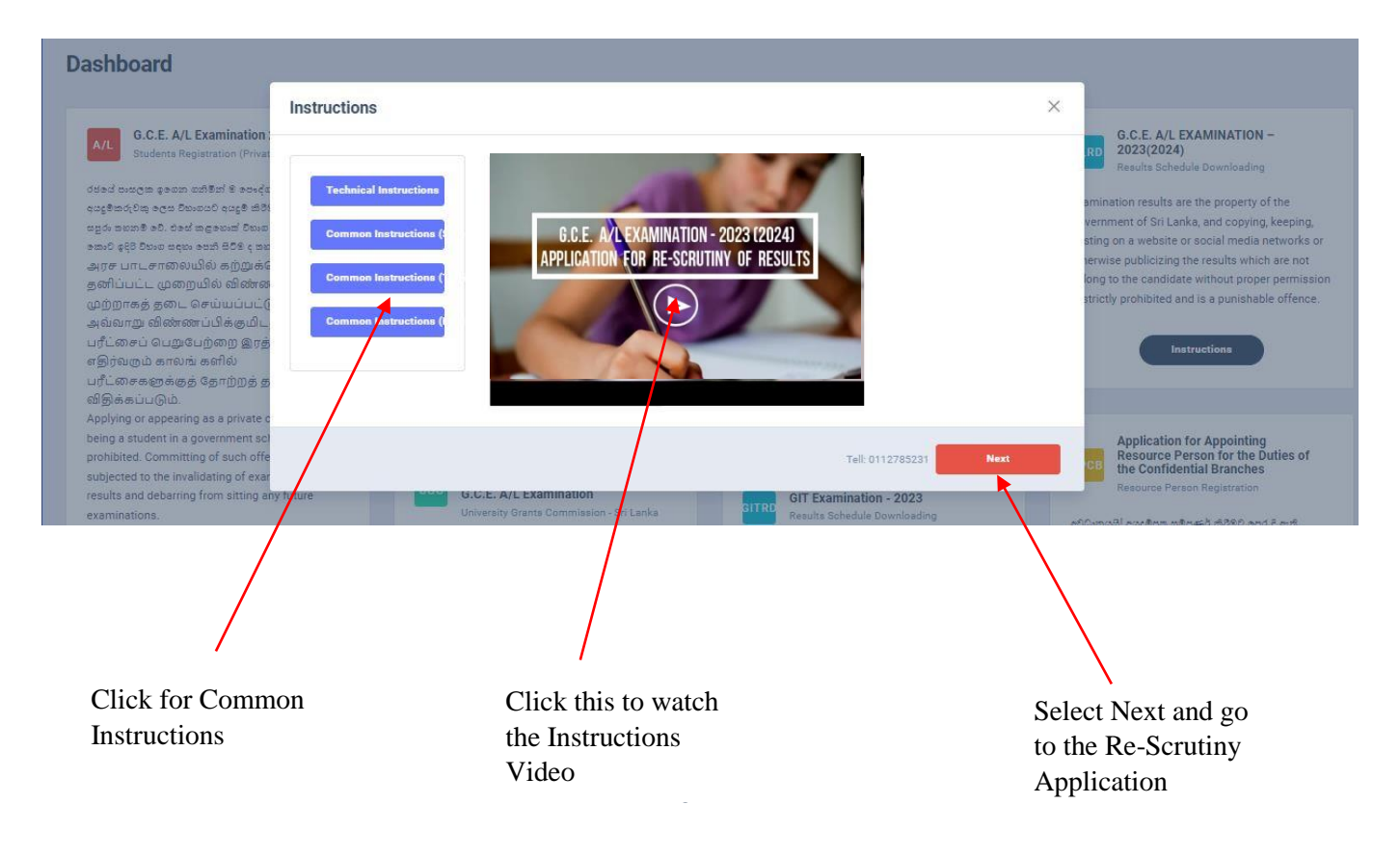

After you logged to the system using the NIC (which was used to apply for the exam) the details of your result sheet will be automatically displayed

| plic             | ation Summary                                                                                                    |                                         |                                           |                       |
|------------------|----------------------------------------------------------------------------------------------------|-----------------------------------------|-------------------------------------------|-----------------------|
| Nam              | e                                                                                                    |                                         |                                           |                       |
| Index            | No                                                                                                    |                                         |                                           |                       |
| Subje            | ect Stream NON                                                                                                    |                                         |                                           |                       |
| Avera            | age Z-Score                                                                                                    |                                         |                                           |                       |
| Addr             | ess                                                                                                    |                                         |                                           |                       |
|                  |                                                                                                    |                                         |                                           |                       |
| #                | Subject                                                                                                    | Medium                                  | Grade/Mark                                | Apply for Re-Scrutiny |
| <b>#</b><br>1    | Subject<br>(20) Information and Communication Technology                                                                                   | Medium<br>English                       | Grade/Mark<br>F                           | Apply for Re-Scrutiny |
| #<br>1<br>2      | Subject<br>(20) Information and Communication Technology<br>(32) Business Studies                                                          | Medium<br>English<br>English            | Grade/Mark<br>F<br>F                      | Apply for Re-Scrutiny |
| #<br>1<br>2<br>3 | Subject       (20) Information and Communication Technology       (32) Business Studies       (44) Islam                                   | Medium<br>English<br>English<br>English | Grade/Mark<br>F<br>F<br>F<br>F            | Apply for Re-Scrutiny |
| #<br>1<br>2<br>3 | Subject         (20) Information and Communication Technology         (32) Business Studies         (44) Islam         Common General Test | Medium<br>English<br>English<br>English | Grade/Mark<br>F<br>F<br>F<br>F<br>F<br>30 | Apply for Re-Scrutiny |

NIC which was used to apply for the exam

4. Check whether your details are correct

Check your Name, Index Number, Medium and Results

If any of above details are **INCORRECT**, please inform **School Examinations and Evaluation branch immediately** – **0112785231**, **0112785681**, **0112785216** 

| G.C.E. (A/L) EXAMINATION -2023(2024) A | APPLICATION FOR RE-SCRUTINY |
|----------------------------------------|-----------------------------|
|----------------------------------------|-----------------------------|

| licat                                                            | tion Summary                                                                                                    |                                                          |                                                                                                    |                                                                                         |                               | ① If this result or i                                                                                                    | ndex is not yours, please inform Evaluat                                                                                                    | tion (School                                              |
|------------------------------------------------------------------|----------------------------------------------------------------------------------------------------|----------------------------------------------------------|----------------------------------------------------------------------------------------------------|-----------------------------------------------------------------------------------------|-------------------------------|----------------------------------------------------------------------------------------------------|----------------------------------------------------------------------------------------------------|-----------------------------------------------------------|
| ame                                                              |                                                                                                    |                                                          |                                                                                                    |                                                                                         |                               | Examination) Br                                                                                                    | ranch immediately - 0112785231                                                                                                    |                                                           |
| dex N                                                            | 10                                                                                                    |                                                          |                                                                                                    |                                                                                         |                               |                                                                                                    |                                                                                                    |                                                           |
| bject                                                            | t Stream                                                                                                    | NON                                                      |                                                                                                    |                                                                                         |                               | Transaction Over                                                                                                    | view                                                                                                    |                                                           |
| erage                                                            | e Z-Score                                                                                                    |                                                          |                                                                                                    |                                                                                         |                               | The fee for the re-scruti                                                                                                   | ny per subject is Rs. 250/=                                                                                                    |                                                           |
| dress                                                            | S                                                                                                    |                                                          |                                                                                                    |                                                                                         |                               | 0 LKR                                                                                                    | 0                                                                                                    | CTS                                                       |
|                                                                  | Subject                                                                                                    |                                                          | Medium                                                                                                    | Grade/Mark                                                                              | Apply for Re-Scrutiny         |                                                                                                    |                                                                                                    |                                                           |
|                                                                  | (20) Information and Comm                                                                                                    | unication Technology                                     | English                                                                                                    | F                                                                                       |                               |                                                                                                    |                                                                                                    |                                                           |
|                                                                  | (32) Business Studies                                                                                                    |                                                          | English                                                                                                    | F                                                                                       |                               |                                                                                                    | $\setminus$                                                                                                    |                                                           |
|                                                                  |                                                                                                    |                                                          |                                                                                                    |                                                                                         |                               |                                                                                                    | $\mathbf{X}$                                                                                                    |                                                           |
|                                                                  | (44) Islam                                                                                                    |                                                          | English                                                                                                    | F                                                                                       |                               |                                                                                                    |                                                                                                    |                                                           |
|                                                                  | Common General Test                                                                                                    |                                                          |                                                                                                    | 30                                                                                      |                               |                                                                                                    |                                                                                                    |                                                           |
|                                                                  | General English                                                                                                    |                                                          |                                                                                                    | С                                                                                       |                               |                                                                                                    |                                                                                                    |                                                           |
|                                                                  |                                                                                                    |                                                          |                                                                                                    |                                                                                         |                               |                                                                                                    |                                                                                                    |                                                           |
|                                                                  |                                                                                                    | $\mathbf{X}$                                             | Figure 8                                                                                                    |                                                                                         |                               |                                                                                                    | Ŋ                                                                                                    |                                                           |
|                                                                  |                                                                                                    |                                                          |                                                                                                    |                                                                                         |                               |                                                                                                    | Still the pay                                                                                                    | ment                                                      |
|                                                                  | Sub                                                                                                    | ojects you applie                                        | d                                                                                                    |                                                                                         | The re                        | esult you got                                                                                                    | and subjects                                                                                                    | oro                                                       |
|                                                                  |                                                                                                    |                                                          |                                                                                                    |                                                                                         |                               |                                                                                                    | and subjects                                                                                                    | are                                                       |
| an                                                               | ne and the mu                                                                                                    | ex                                                       |                                                                                                    |                                                                                         |                               |                                                                                                    | 2010                                                                                                    |                                                           |
| 5.                                                               | Now select th becomes acti                                                                                                    | e subjects you w<br>ve, click on it                      | ish to apply :                                                                                                    | for Re-Scru                                                                             | utiny, then onl               | ly Submit R                                                                                                    | equest button                                                                                                    |                                                           |
| 5.<br>C.E                                                        | Now select th<br>becomes acti                                                                                                    | e subjects you w<br>ve, click on it<br>on 2023(2024) - A | rish to apply a                                                                                                    | for Re-Scru<br>Re-Scrutiny                                                              | utiny, then onl               | ly Submit R                                                                                                    | equest button                                                                                                    |                                                           |
| с.<br>С.Е<br>Е-U                                                 | Now select th<br>becomes acti                                                                                                    | e subjects you w<br>ve, click on it<br>on 2023(2024) - A | rish to apply a                                                                                                    | for Re-Scru<br>Re-Scrutiny                                                              | utiny, then onl<br>of Results | ly Submit R                                                                                                    | equest button                                                                                                    | 8≓ Activity I                                             |
| C.E                                                              | Now select th<br>becomes acti<br>E. A/L Examinati<br>Idari I NIC-20<br>ation Summary                                                                                                    | e subjects you w<br>ve, click on it<br>on 2023(2024) - A | rish to apply a                                                                                                    | for Re-Scru<br>Re-Scrutiny                                                              | utiny, then onl<br>of Results | ly Submit R                                                                                                    | equest button                                                                                                    | 응문 Activity I                                             |
| C.E                                                              | Now select th<br>becomes acti<br>E. A/L Examinati<br>Idari   NIC-2<br>ation Summary                                                                                                    | e subjects you w<br>ve, click on it<br>on 2023(2024) - A | rish to apply a                                                                                                    | for Re-Scru<br>Re-Scrutiny                                                              | utiny, then onl<br>of Results | ly Submit R                                                                                                    | equest button                                                                                                    | 85 Activity I                                             |
| C.E<br>E-U<br>olica                                              | Now select th<br>becomes acti<br>E. A/L Examinati<br>Ideri   NIC-2<br>ation Summary                                                                                                    | e subjects you w<br>ve, click on it<br>on 2023(2024) - A | rish to apply a                                                                                                    | for Re-Scru<br>Re-Scrutiny                                                              | utiny, then onl<br>of Results | y Submit R                                                                                                    | equest button                                                                                                    | 응두 Activity  <br>uation (Schoo                            |
| ·<br>C.E<br>blica<br>ame<br>adex                                 | Now select th<br>becomes acti<br>E. A/L Examinati<br>Idari I NIC - 21<br>ation Summary                                                                                                    | e subjects you w<br>ve, click on it<br>on 2023(2024) - A | rish to apply a                                                                                                    | for Re-Scru<br>Re-Scrutiny                                                              | utiny, then onl<br>of Results | Ly Submit R                                                                                                    | equest button                                                                                                    | 용플 Activity I<br>uation (Schoo                            |
| C.E<br>E-U<br>lica<br>ame<br>ubjec<br>verage                     | Now select th<br>becomes acti<br>E. A/L Examinati<br>dari I NIC - 2<br>ation Summary<br>e<br>No<br>ct Stream<br>ge Z-Score                                                                                                    | e subjects you w<br>ve, click on it<br>on 2023(2024) - A | vish to apply a                                                                                                    | for Re-Scru                                                                             | utiny, then onl               | Ly Submit R<br>() If this result of<br>Examination)<br>Transaction Ov<br>The fee for the re-sec                             | equest button                                                                                                    | EF Activity I                                             |
| C.E<br>E-Uk<br>lica<br>ame<br>dex<br>ubjec<br>verac<br>ddre      | Now select th<br>becomes acti<br>E. A/L Examinati<br>Idari I NIC-2<br>ation Summary<br>s<br>No<br>ct Stream<br>igg Z-Score                                                                                                    | e subjects you w<br>ve, click on it<br>on 2023(2024) - A | rish to apply a                                                                                                    | for Re-Scru                                                                             | utiny, then onl               | Ly Submit R<br>() If this result of<br>Examination)<br>Transaction Ov<br>The fee for the re-ser<br>250 LKR                  | equest button windex is not yours, please inform Evals Branch immediately - 0112785231 werview uthry per subject is Ra, 250/*                                 | 응문 Activity I<br>uation (Schoo                            |
| C.E.<br>E-Uk<br>llica<br>ame<br>dex<br>ubjec<br>verag            | Now select th<br>becomes acti<br>E. A/L Examinati<br>Idari I NIC - 2<br>ation Summary<br>ation Summary<br>ct Stream<br>ige Z-Score<br>ess                                                                                                    | e subjects you w<br>ve, click on it<br>on 2023(2024) - A | rish to apply a                                                                                                    | for Re-Scrutiny                                                                         | utiny, then onl               | Ly Submit R<br>() If this result of<br>Examination)<br>Transaction OV<br>The fee for the resort<br>250 LKR<br>AMOUNT TO PAY | equest button                                                                                                    | 응두 Activity I<br>uation (Schoo<br>BJECTS                  |
| C.E<br>E-U<br>blica<br>ame<br>ubjec<br>verag<br>ddre             | Now select th<br>becomes acti<br>E. A/L Examinati<br>dari I NIC - 2<br>ation Summary<br>s<br>No<br>ct Stream<br>gg Z-Score<br>tss<br>Subject                                                                                                    | e subjects you w<br>ve, click on it<br>on 2023(2024) - A | vish to apply :<br>pplication for<br>Medium                                                                                                    | for Re-Scrutiny<br>Re-Scrutiny                                                          | of Results                    | Ly Submit R<br>() If this result of<br>Examination)<br>Transaction OV<br>The fee for the re-ser<br>250 LKR<br>AMOUNT TO PAY | equest button                                                                                                    | 87 Activity la<br>uation (Schoo                           |
| C.E<br>E-U<br>blica<br>lame<br>ndex<br>verag                     | Now select th<br>becomes acti<br>E. A/L Examinati<br>Idari   NIC - 2<br>ation Summary<br>s<br>No<br>et Stream<br>igg Z-Score<br>tss<br>Subject<br>(20) Information and Come                                                                                             | e subjects you w<br>ve, click on it<br>on 2023(2024) - A | rish to apply a pplication for a medium                                                                                                    | for Re-Scrutiny<br>Re-Scrutiny                                                          | Apply for Re-Scrutiny         | Ly Submit R<br>() If this result of<br>Examination)<br>Transaction Ov<br>The fee for the resor<br>250 LKR<br>AMOUNT TO PAY  | equest button w index is not yours, please inform Evail Branch immediately - 0112785231 erview uthy per subject is Rs. 250/= 1 SELECTED SUB                   | 87 Activity la<br>uation (Schoo<br>BJECTS                 |
| C.E<br>E-U<br>blica<br>lame<br>ndex<br>ubjec<br>verag<br>ddre    | Now select th<br>becomes acti<br>E. A/L Examinati<br>dari I NIC - 2<br>ation Summary<br>e<br>No<br>et Stream<br>ige Z-Score<br>iss<br>Subject<br>(20) Information and Come<br>(32) Business Studies                                                                     | e subjects you w<br>ve, click on it<br>on 2023(2024) - A | rish to apply a<br>pplication for a<br>Medium<br>English<br>English                                                                                                    | for Re-Scrutiny Re-Scrutiny                                                             | Apply for Re-Scrutiny         | Ly Submit R<br>() If this result of<br>Examination)<br>Transaction OV<br>The fee for the re-or<br>250 LKR<br>AMOUNT TO PAY  | equest button<br>r index is not yours, please inform Eval<br>Branch immediately - 0112785231<br>erview<br>utiny per subject is Rs, 250/=<br>1<br>SELECTED SUB | 87 Activity la<br>uation (Schoo<br>BJECTS                 |
| C.E<br>E - U<br>blica<br>lame<br>ndex<br>ubjec<br>verag<br>ddre  | Now select th<br>becomes acti<br>E. A/L Examinati<br>dari   NIC - 2<br>ation Summary<br>ation Summary<br>c No<br>ct Stream<br>ge Z-Score<br>ess<br>Subject<br>(20) Information and Come<br>(32) Business Studies<br>(44) Islam                                          | e subjects you w<br>ve, click on it<br>on 2023(2024) - A | rish to apply a<br>pplication for a<br>English<br>English<br>English<br>English                                                                                                    | for Re-Scrutiny                                                                         | Apply for Re-Scrutiny         | Ly Submit R                                                                                                    | equest button r index is not yours, please inform Eval Branch immediately - 0112765231 rerview utiny per subject is Rs. 250/= 1 SELECTED SUB                  | 87 Activity I<br>uation (Schoo<br>BJECTS                  |
| C.E<br>E - U<br>Dlica<br>ame<br>ubjec<br>vera<br>ddre            | Now select th<br>becomes acti<br>E. A/L Examinati<br>dari I NIC - 2<br>ation Summary<br>e<br>No<br>ct Stream<br>gg Z-Score<br>ess<br>Subject<br>(20) Information and Come<br>(32) Business Studies<br>(44) Islam<br>Common General Test                                 | e subjects you w<br>ve, click on it<br>on 2023(2024) - A | vish to apply :<br>application for la<br>                                                                                                    | for Re-Scrutiny Re-Scrutiny                                                             | Apply for Re-Scrutiny         | Ly Submit R                                                                                                    | equest button                                                                                                    | 85 Activity I<br>uation (Schoo<br>BJECTS                  |
| C.E<br>E-U<br>blica<br>lame<br>ndex l<br>ubjec                   | Now select th<br>becomes acti<br>E. A/L Examinati<br>Idari I NIC - 2<br>ation Summary<br>e<br>No<br>ct Stream<br>ge Z-Score<br>tss<br>Subject<br>(20) Information and Comm<br>(32) Business Studies<br>(44) Islam<br>Common General Test<br>General Envlice             | e subjects you w<br>ve, click on it<br>on 2023(2024) - A | vish to apply :<br>pplication for I<br>Medium<br>English<br>English<br>English                                                                                                    | for Re-Scrutiny Re-Scrutiny Grade/Mark F F F 30                                         | Apply for Re-Scrutiny         | y Submit R                                                                                                    | equest button windex is not yours, please inform Evals Branch immediately - 0112785231 erview uthry per subject is Ra. 250/=: 1 SELECTED SUB                  | 8F       Activity I         uation (School         sJECTS |
| C.E<br>E-UC<br>Dicca<br>ame<br>ubjec<br>verag<br>ddre            | Now select th<br>becomes acti<br>E. A/L Examinati<br>Idari I NIC - 2<br>ation Summary<br>No<br>et Stream<br>ge Z-Score<br>ess<br>Subject<br>(20) Information and Come<br>(32) Business Studies<br>(44) Islam<br>Common General Test<br>General English                  | e subjects you w<br>ve, click on it<br>on 2023(2024) - A | rish to apply a<br>pplication for l<br>English<br>English<br>English<br>English                                                                                                    | for Re-Scrutiny Re-Scrutiny Crade/Mark F F F 30 C C C C C C C C C C C C C C C C C C     | Apply for Re-Scrutiny         | Ly Submit R                                                                                                    | equest button                                                                                                    | SECTS                                                     |
| C.E<br>IE - Ud<br>blica<br>kame<br>ndex k<br>kadre               | Now select th<br>becomes acti<br>E. A/L Examinati<br>dari   NIC - 2]<br>ation Summary<br>ct Stream<br>                                                                                                    | e subjects you w<br>ve, click on it<br>on 2023(2024) - A | rish to apply a splication for a splication for a splicat | for Re-Scrutiny<br>Re-Scrutiny<br>Grade/Mark<br>F<br>F<br>30<br>C                       | Apply for Re-Scrutiny         | Ly Submit R                                                                                                    | equest button                                                                                                    | 87 Activity I<br>uation (Schoo                            |
| C.E<br>IE - Ud<br>Dilcz<br>Mame<br>ndex<br>Subjec<br>Subjec      | Now select th<br>becomes acti<br>E. A/L Examinati<br>ddari I NIC - 2<br>ation Summary<br>s<br>No<br>et Stream<br>ge Z-Score<br>ess<br>Subject<br>(20) Information and Com<br>(32) Business Studies<br>(44) Islam<br>Common General Test<br>General English              | e subjects you w<br>ve, click on it<br>on 2023(2024) - A | vish to apply :<br>pplication for I<br>medium<br>English<br>English<br>English<br>Submit Request                                                                                                    | for Re-Scrutiny Re-Scrutiny Crade/Mark F F F 30 C F 30 C Fiaure 9                       | Apply for Re-Scrutiny         | y Submit R                                                                                                    | equest button                                                                                                    | 85 Activity  <br>uation (Schoo                            |
| C.E<br>E-Ud<br>blica<br>aame<br>aadex<br>ubjec<br>veraa<br>addre | Now select th<br>becomes acti<br>E. A/L Examinati<br>dari I NIC - 2<br>ation Summary<br>e<br>No<br>ct Stream<br>ge Z-Score<br>ess<br>Subject<br>(20) Information and Come<br>(32) Business Studies<br>(44) Islam<br>Common General Test<br>General English              | e subjects you w<br>ve, click on it<br>on 2023(2024) - A | rish to apply :<br>pplication for I<br>Medium<br>English<br>English<br>Submit Request                                                                                                    | for Re-Scrutiny Re-Scrutiny Crade/Mark Crade/Mark F F G G G G G G G F G G G G G G G G G | Apply for Re-Scrutiny         | y Submit R                                                                                                    | equest button                                                                                                    | 87 Activity )<br>uation (Schoo<br>SJECTS                  |
| C.E<br>E-U<br>blica<br>ame<br>adex<br>verag<br>ddre              | Now select th<br>becomes acti<br>E. A/L Examinati<br>dari   NIC - 2<br>ation Summary<br>No<br>ct Stream<br>ge Z-Score<br>ess<br>Subject<br>(20) Information and Come<br>(32) Business Studies<br>(44) Islam<br>Common General Test<br>General English                   | e subjects you w<br>ve, click on it<br>on 2023(2024) - A | rish to apply a<br>pplication for l<br>English<br>English<br>English<br>Submit Request                                                                                                    | for Re-Scrutiny Re-Scrutiny Crade/Mark F F F G G G G G G G G G G G G G G G G            | Apply for Re-Scrutiny         | ly Submit R                                                                                                    | equest button rindex is not yours, please inform Eval Branch immediately - 0112785231 review utiny per subject is Rs, 250/s  1 SELECTED SUB ment No o         | SE Activity I<br>uation (Schoo<br>BJECTS                  |
| C. C. E. E. G. C. C. C. C. C. C. C. C. C. C. C. C. C.            | Now select th<br>becomes acti<br>E. A/L Examination<br>totari I NIC - 21<br>ation Summary<br>ation Summary<br>c Stream<br>age Z-Score<br>ass<br>Subject<br>(20) Information and Common<br>(32) Business Studies<br>(44) Islam<br>Common General Test<br>General English | e subjects you w<br>ve, click on it<br>on 2023(2024) - A | rish to apply a<br>pplication for a<br>English<br>English<br>English<br>English<br>Itok this                                                                                                    | for Re-Scrutiny Re-Scrutiny                                                             | Apply for Re-Scrutiny         | Ly Submit R                                                                                                    | equest button                                                                                                    | SE Activity I<br>uation (Schoo<br>BJECTS                  |

#### **Application Summary**

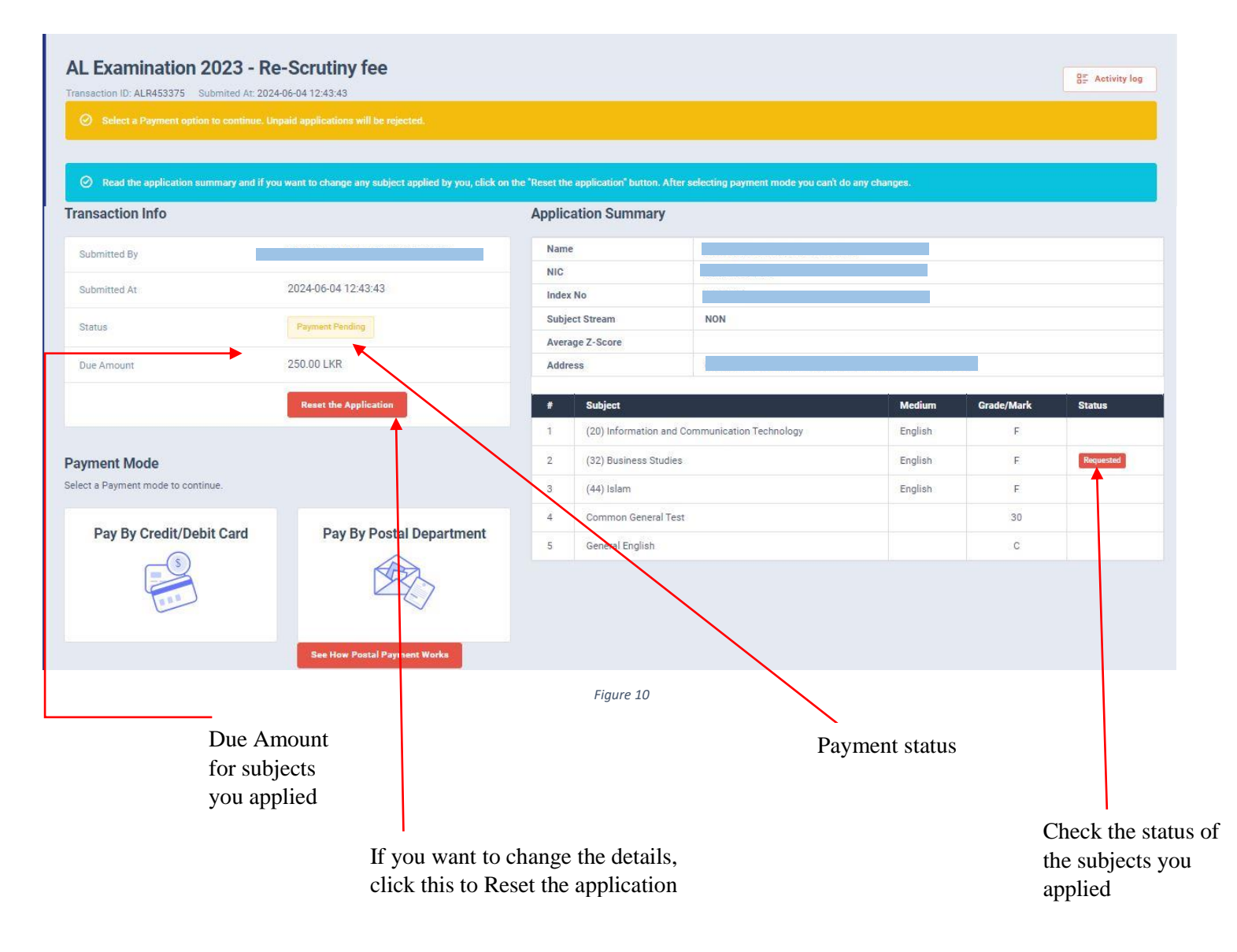

6. If above application summary is correct now you can select a payment mode.

There are **TWO** types of payment methods Select **ONLY ONE** payment method to pay your Application fee. Watch **"See How Postal Payment Works"** video before select the postal payment method

5 | PAGE ONLINE UNIT/SCHOOL EXAMINATIONS ORGANIZATION AND RESULTS

G.C.E. (A/L ) EXAMINATION -2023(2024) APPLICATION FOR RE-SCRUTINY

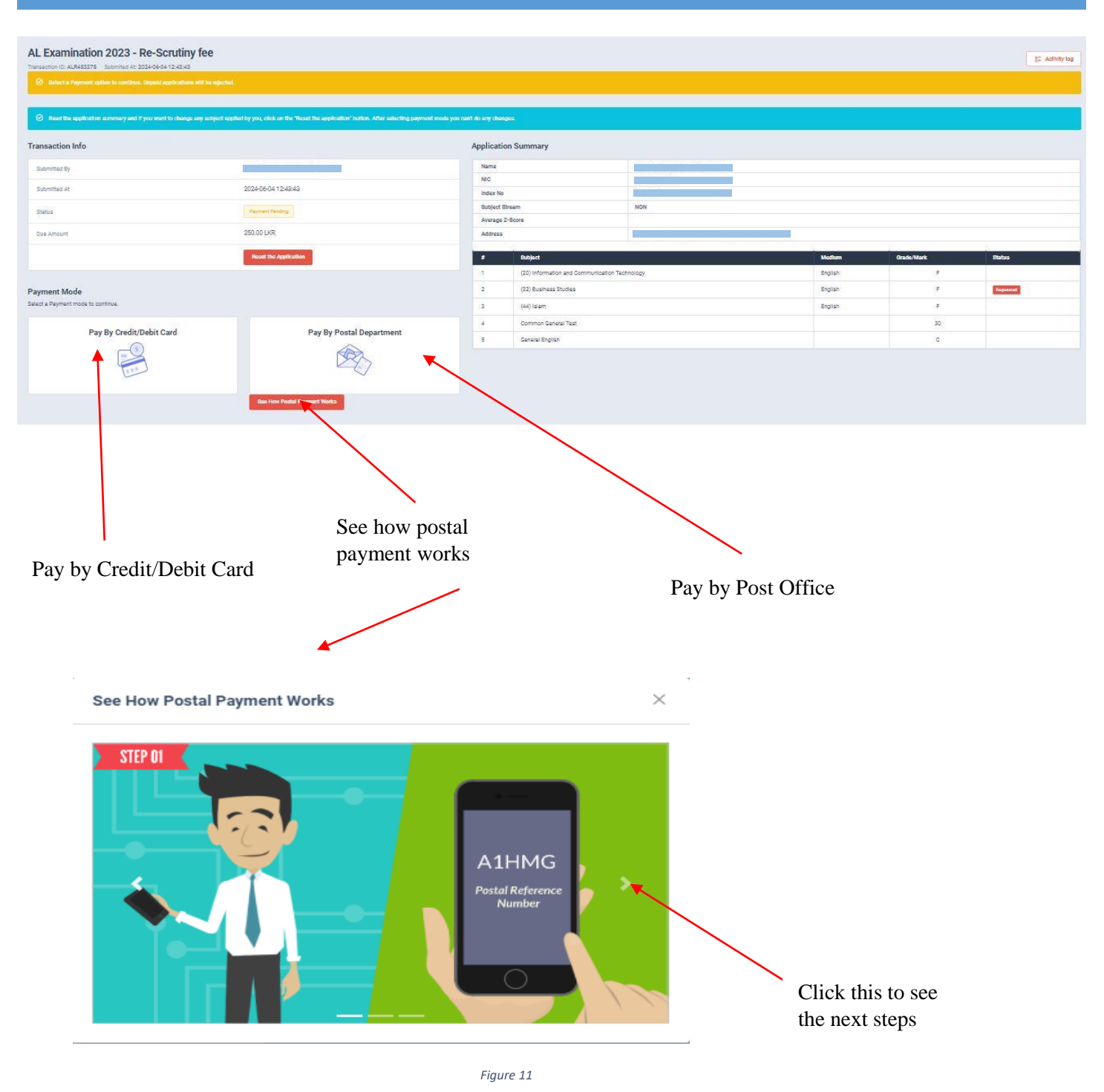

# I. Pay by Credit/Debit Card

| AL Examination 2023 - Re-Scrutiny fee                                                     |                                                                                      |                        |                                |                  |         |             | SI Activity log |
|-------------------------------------------------------------------------------------------|--------------------------------------------------------------------------------------|------------------------|--------------------------------|------------------|---------|-------------|-----------------|
| Ø Select a Payment option to continue. Urgalid applications will be rejected              |                                                                                      |                        |                                |                  |         |             |                 |
| <ul> <li>Read the application summary and if was want to change any school and</li> </ul> | lied by your effek on the "Reset the semilestice" button. After selecting memory mos | te wer cert do one che | naea                           |                  |         |             |                 |
| Transaction Info                                                                          |                                                                                      | Applicati              | on Summary                     |                  |         |             |                 |
| Submitted By                                                                              |                                                                                      | Name                   |                                |                  |         |             |                 |
| Re-rest to                                                                                |                                                                                      | NIC                    |                                |                  |         |             |                 |
| Submitted A1                                                                              | 2020-06-04 12:44:44                                                                  | Index No               |                                |                  |         |             |                 |
| Status                                                                                    | Taynami Faniling                                                                     |                        | Bubject Stream NON             |                  |         |             |                 |
| Que Amount                                                                                | 250.00 LKR                                                                           | Address                |                                |                  |         |             |                 |
|                                                                                           |                                                                                      | -                      | No.                            |                  | 100000  | Company and | 1.0002.000      |
|                                                                                           | Reset the Application                                                                |                        | Bubject .                      |                  | Modhum  | Grade/Mark  | Status          |
|                                                                                           |                                                                                      | 10                     | (20) Information and Communics | ation Technology | English |             |                 |
| Payment Mode                                                                              |                                                                                      | 2                      | (32) Business Studies          |                  | English |             | Regressed       |
| Jacob a rayona o controla                                                                 |                                                                                      | 13                     | .5 (44) Islam                  |                  | English |             |                 |
| Pay By Credit/Debit Card                                                                  | Pay By Postal Department                                                             | 4                      | 4 Common General Test          |                  |         | 30          |                 |
| 8                                                                                         |                                                                                      | 5                      | General English                |                  |         | c           |                 |
|                                                                                           | Box How Postal Payment Works                                                         |                        |                                |                  |         |             |                 |
|                                                                                           |                                                                                      | Fig                    | ure 12                         |                  |         |             |                 |
|                                                                                           |                                                                                      |                        |                                |                  |         |             |                 |

Click this

Enter your Credit/Debit card details and click Pay Now.

| AL Examination 2023 - Re-Scrutin<br>fee : 250.00 LKR                                  | iy<br>e |           |
|---------------------------------------------------------------------------------------|---------|-----------|
| Card number *                                                                         |         |           |
| <b>VISA</b>                                                                           |         |           |
| Expiry month * Expiry year *                                                          |         |           |
| Cardholder name *                                                                     |         |           |
| Security code *                                                                       |         |           |
| The next screen you see may be payment card<br>verification through your card leauer. |         |           |
| Cancel Pay no                                                                         | ne:     |           |
|                                                                                       |         |           |
|                                                                                       |         | Click the |

## II. Pay by Post Office

When you click the Postal payment you will receive a SMS (with a reference number) to your mobile and pop-up message will be displayed. Read it and click ok.

| Provide this reference              | e number when paying to a post office    |
|-------------------------------------|------------------------------------------|
| 2.Provide the details wh<br>bayment | ich we sent to your mobile and make the  |
| 3.Login to the system a<br>SMS      | gain or click the link in the end of the |
| 4. Download your applic             | ation form.                              |
|                                     | ок                                       |

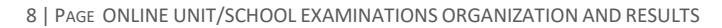

- Provide the reference number to the post office and pay the Re-Scrutiny fee.
- You will receive a SMS mentioning that your postal payment is SUCCESSFUL.
- After completing the postal payment, download the Application by Login to your account. For this, simply you can use link which was sent to your mobile.

| Exam A       | pplication Summa     | ry                                                  |         |            |              | Transaction Info                         |                                                                                            |
|--------------|----------------------|-----------------------------------------------------|---------|------------|--------------|------------------------------------------|--------------------------------------------------------------------------------------------|
| Name         |                      |                                                     |         |            | Submitted By |                                          |                                                                                            |
| NIC Index No |                      |                                                     |         |            | Submitted At | 2022-08-31 15:59:54                      |                                                                                            |
|              |                      |                                                     |         |            |              |                                          |                                                                                            |
| Subjec       | t Stream             | ARTS                                                |         |            |              | Status                                   | Postal Payment Pending                                                                     |
| Schoo        | 1                    | CS/ST.JOSEPH'S BOYS COLLEGE, GRANDPASS, COLOMBO 14. |         |            |              | Postal Reference number                  | RIETCU                                                                                     |
|              | i                    |                                                     |         |            |              | Due Amount                               | 250.00 LKR                                                                                 |
| 1            | Subject              |                                                     | Medium  | Grade/Mark | Status       | See How Postal Payment Works             |                                                                                            |
| 2            | (29) Communication & | Media Studies                                       | Sinhala | 6          |              | 1                                        |                                                                                            |
| 3            | (43) Christianity    | inclusion of duco                                   | Sinhala | c          | Requested    | Continue After Postal Payment            |                                                                                            |
| 4            | Common General Test  |                                                     |         | 042        |              |                                          |                                                                                            |
| 5            | General English      |                                                     |         | F          |              | submitting the exam application previous | a noscionide, you can use your reference number which was sent to the moone number<br>ily. |
|              |                      |                                                     |         |            | /            | RIETCU<br>Confirm The Postal Payment     |                                                                                            |
|              | <i>i</i> 1           | mont works                                          |         |            |              | Figure 15                                |                                                                                            |

7. After you made the payment, you can download your "Application for Re-Scrutiny of Results"

| _                                                                                         |                                             |               |                         | Click her<br>the appli                                                                                         | re to down<br>cation | load       | <b>_</b>                 |
|-------------------------------------------------------------------------------------------|---------------------------------------------|---------------|-------------------------|----------------------------------------------------------------------------------------------------|----------------------|------------|--------------------------|
| G.C.E. A/L Examination 2023(20<br>NAME - Sachira I NIC - 198658403674<br>Transaction Info | 24) - Application for Re-Scrutiny of Result | ts<br>Applica | tion Summary            | 85 Activity log                                                                                                |                      |            | Download the Application |
| Transaction ID:                                                                           | ALR323666                                   | Name          |                         | l terretere en la constante en la constante en la constante en la constante en la constante en la constante en |                      |            |                          |
| Submitted At                                                                              | 2022-08-31 15:59:54                         | NIC           |                         |                                                                                                    |                      |            |                          |
| Status                                                                                    | Postal Payment Successful                   | Index M       | No<br>rt Stream         | ARTS                                                                                                    |                      |            |                          |
| Order ID                                                                                  | RIETCU                                      | Averag        | ge Z-Score              | -0.0253                                                                                                    |                      |            |                          |
| Order Reference                                                                           |                                             | School        |                         | CS/ST.JOSEPH'S BOYS COLLEGE, GR                                                                                | ANDPASS, COLOMBO 14. |            |                          |
|                                                                                           |                                             |               | Subject                 |                                                                                                    | Medium               | Grade/Mark | Status                   |
| Paid Amount                                                                               | 250.00 EKR                                  | 1             | (28) Home Economics     |                                                                                                    | Sinhala              | В          |                          |
|                                                                                           |                                             | 2             | (29) Communication & Me | dia Studies                                                                                                    | Sinhala              | s          |                          |
|                                                                                           |                                             | 3             | (43) Christianity       |                                                                                                    | Sinhala              | с          | Requested                |
|                                                                                           |                                             | 4             | Common General Test     |                                                                                                    |                      | 042        |                          |
|                                                                                           |                                             | 5             | General English         |                                                                                                    |                      | F          |                          |
|                                                                                           |                                             |               |                         |                                                                                                    |                      |            |                          |
| Status                                                                                    | of your payment                             |               | Figure 16               |                                                                                                    |                      |            |                          |

If your payment successfull and still you cannot see button your web browser.

Download the Application

switch on Desktop Mode in

8. Download the PDF application and keep it safely with you

| 01.        | Index No.                                                         |                                          |                                       |                     |
|------------|-------------------------------------------------------------------|------------------------------------------|---------------------------------------|---------------------|
| )2.        | Name of the<br>Candidate                                          |                                          |                                       |                     |
| )3.<br>)5. | N.I.C. No.                                                        |                                          |                                       |                     |
| #          | Subject                                                           | Medium                                   | Grade/Mark                            | Status              |
| 1          | Accounting                                                        | Sinhala                                  | В                                     | Requested           |
| 2          | Common General Test                                               |                                          | 24                                    | Requested           |
| 3          | General English                                                   |                                          | F                                     | Requested           |
|            | Number of the Receipt :<br>Reference No.                          | ALR728265<br>R6Q6V3                      | Date                                  | 2024-05-30          |
|            | H.J.M.C. Amith Jayasundara<br>Commissioner General of Examination | ons and a second                         |                                       |                     |
| Not        | e: Keep this application safe window copy of the                  | ith you for future<br>is to Department o | reference, no need<br>f Examinations. | to post or email an |

• For further details, contact; School Examinations Evaluation Branch – 0112785231, 0112785681

• For more technical support contact; Online Unit - 0113671568, 0113661122